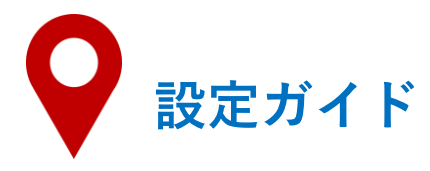

## 1 HAZARDONをダウンロード

アプリストアで「HAZARDON」と検索するか、QRコードを読み込んでダウンロードしてください。

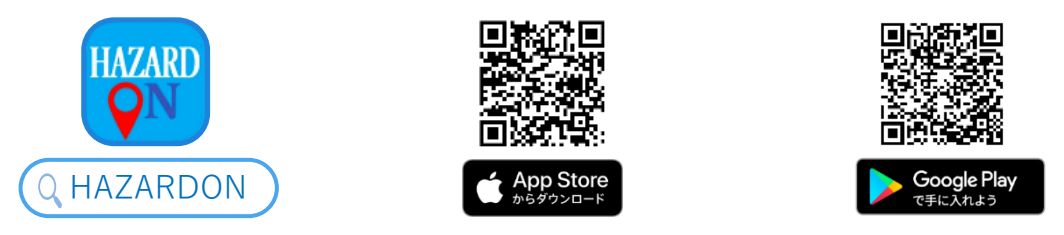

※アプリ起動後は、「位置情報の利用」と「通知の送信」の許可をしてください。

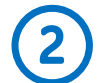

## 「自治体からのお知らせ」を受信する

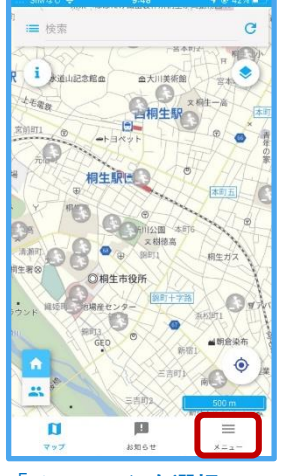

「メニュー」を選択

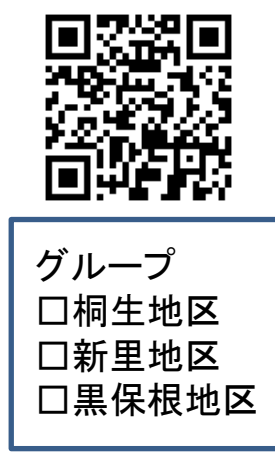

QRコードを読み込み、画面 に沿って地区情報を選択 (複数選択可能)

| メニュー<br>避難所利用メニュー<br>単利用者の登録<br>、 逆戦所の受付<br>の Q-ANPi 連携<br>の Q-ANPi 連携<br>を 地域の設定<br>2 / 5<br>ク 地域の設定<br>また<br>の なた<br>の なた<br>の なた<br>の なた<br>の たた<br>の たた の たた |
|----------------------------------------------------------------------------------------------------|
| <ul> <li>避難所利用メニュー</li> <li>利用者の登録</li> <li>ご 避難所の受付</li> <li>の Q-ANPi 連携</li> <li>ジ 通知に関する設定</li> <li>2 / 5 &gt;</li> <li>● 気条警報</li> <li>オン &gt;</li> </ul>                                                                                                    |
| よ利用者の登録     ・     ・     ・     定戦所の受付     ・     ・     ・     の Q-ANP 課費     ・     ・     プ     かはの設定     ・     て     パン     ・     ・     て     ・     なの設定     ・     ス/5     ・     ・     て     た     なの     ・     、     、     、     、     、     、     、     、     、     、     、     、     、     、     、     、     、     、     、     、     、     、     、     、     、     、     、     、     、     、     、     、     、     、     、     、     、     、     、     、     、     、     、     、     、     、     、     、     、     、     、     、     、     、     、     、     、     、     、     、     、     、     、     、     、     、     、     、     、     、     、     、     、     、     、     、     、     、     、     、     、     、     、     、     、     、     、     、     、     、     、     、     、     、     、     、     、     、     、     、     、     、     、     、     、     、     、     、     、     、     、     、     、     、     、     、     、     、     、     、     、     、     、     、     、     、     、     、     、     、     、     、     、     、     、     、     、     、     、     、     、     、     、     、     、     、     、     、     、     、     、     、     、     、     、     、     、     、     、     、     、     、     、     、     、     、     、     、     、     、     、     、     、     、     、     、     、     、     、     、     、     、     、     、     、     、     、     、     、     、     、     、     、     、     、     、     、     、     、     、     、     、     、     、     、     、     、     、     、     、     、     、     、     、     、     、     、     、     、     、     、     、     、     、     、     、     、     、     、     、     、     、     、     、     、     、     、     、     、     、     、     、     、     、     、     、     、     、     、     、     、     、     、     、     、     、     、     、     、     、     、     、     、     、     、     、     、     、     、     、     、     、     、     、     、     、     、     、     、     、     、     、     、     、     、     、     、     、     、     、     、     、     、     、     、     、     、     、     、     、     、     、     、     、     、     、                                                                                                    |
| <ul> <li>&gt; 逆戦新の受付</li> <li>&gt; ○ Q-ANP(詳償</li> <li>&gt; 適知に関する設定</li> <li>● 地域の設定</li> <li>2 / 5 &gt;</li> <li>● 気気警報</li> <li>7 かたっ</li> </ul>                                                                                                    |
| <ul> <li>・ Q-ANPi 連携</li> <li>         通知に関する設定         2 / 5 &gt;         ● 地域の設定         2 / 5 &gt;         ● 気条管靴         オン &gt;         ● 地帯単校         アロセット     </li> </ul>                                                                                                    |
| <ul> <li>通知に関する設定</li> <li>         ・地域の設定         <ul> <li></li></ul></li></ul>                                                                                                    |
| <ul> <li>♥ 地域の設定</li> <li>2/5 &gt;</li> <li>● 気象警報</li> <li>オン &gt;</li> <li>● 地帯地域</li> </ul>                                                                                                    |
| ● 気象警報 オン >                                                                                                    |
| • 10-77 MIAT (711/10)                                                                                                    |
| • 地震消報 震波3 >                                                                                                    |
| <ul> <li>● 土砂災害警戒情報</li> <li>オン &gt;</li> </ul>                                                                                                    |
| ∞ SpeeCAN RAIDEN 連携 未連携 >                                                                                                    |
| ♥ 場所の設定 3/3 >                                                                                                    |
| 【〕 ■ =<br>マップ お知らせ メニュー                                                                                                    |
| 「SpeeCAN RAIDEN 連                                                                                                    |

「SpeeCAN RAIDEN 連携」 を選択

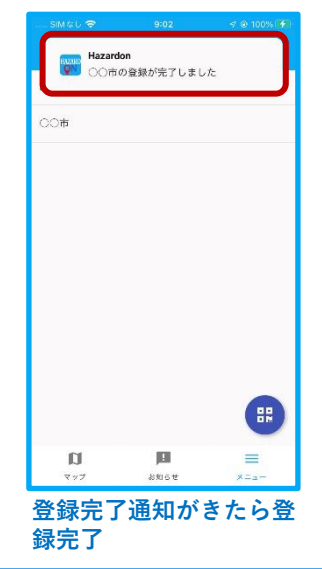

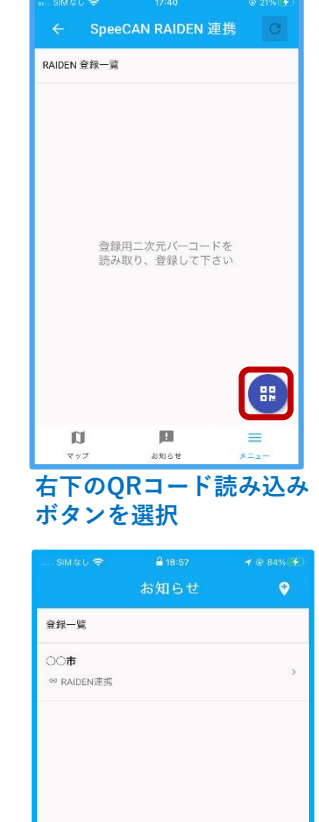

履歴を確認できます。

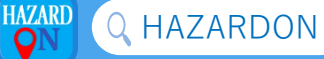